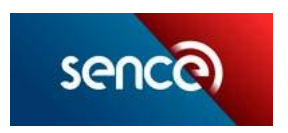

1.- Al ingresar al curso en Elige Mejor, deberá hacer clic en el botón "Inscribirme o continuar".

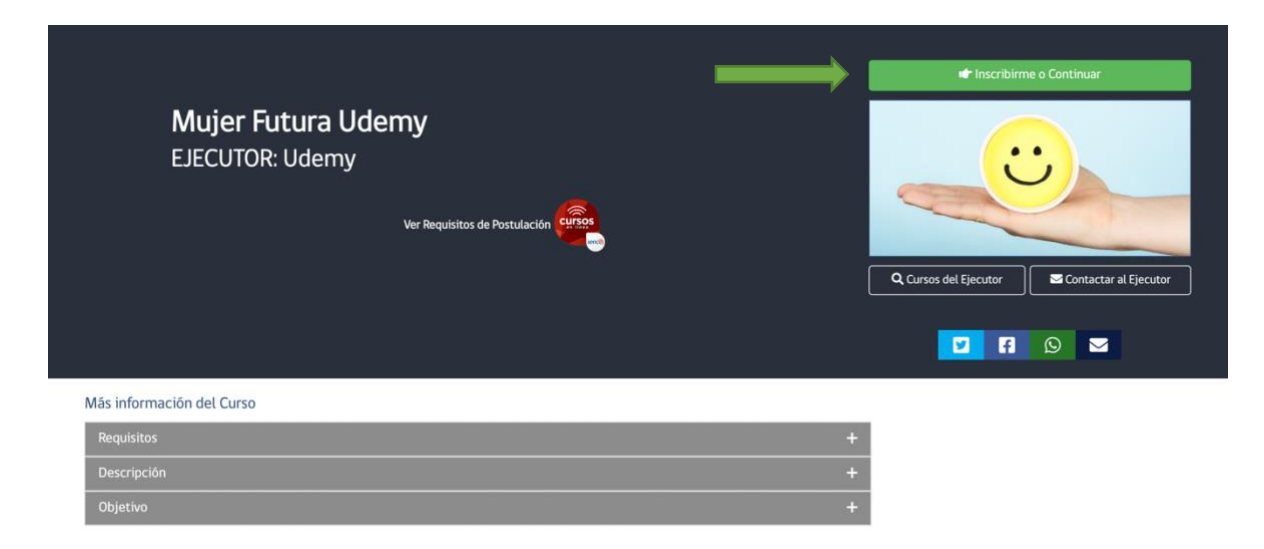

2.- En el siguiente paso, seleccionar la opción 1, donde se solicitará ingresar RUN y Clave Única.

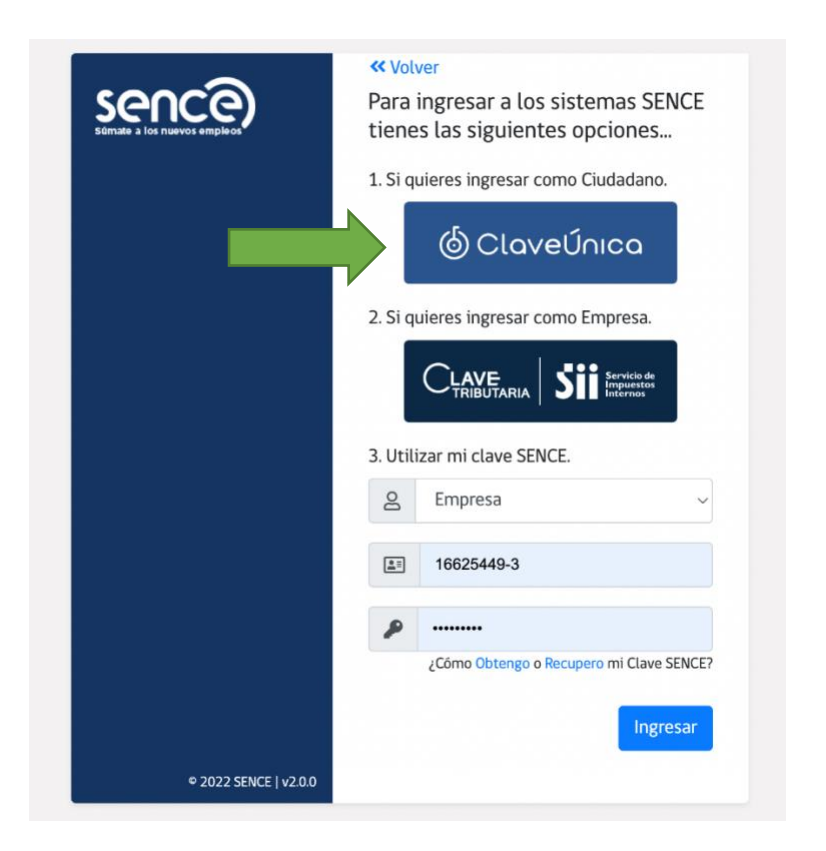

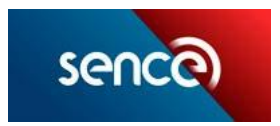

3.- Al inscribirse con éxito, aparecerá el siguiente mensaje. Deberá revisar su bandeja de correo electrónico:

|                 |      |                                                        |                                                                                  | 🗎 eligemejor.sence.cl                                                                 |                                                                                          |                       | ::: |
|-----------------|------|--------------------------------------------------------|----------------------------------------------------------------------------------|---------------------------------------------------------------------------------------|------------------------------------------------------------------------------------------|-----------------------|-----|
| 90              |      |                                                        |                                                                                  |                                                                                       |                                                                                          | 🔝 eligemejarprod -    |     |
| Personas        |      | Organismos Sobre                                       | Sence                                                                            |                                                                                       | Perfil 🔘                                                                                 | Clave <>              |     |
|                 |      | Inscripció<br>Usted ha sid<br>pasos enviac<br>minutos. | n En Linea<br>o registrada en la iniciativa Muier<br>dos a su correo electrónico | Futura. Para completar la inscripción y acceder a<br>registrado en su cuenta Sence. E | la plataforma de Udemy, deberá seguir los<br>El correo le llegará dentro de los próximos | if.                   |     |
|                 | Muje | er Fu                                                  |                                                                                  |                                                                                       |                                                                                          |                       |     |
| EJECUTOR: Udemy |      |                                                        | er Requisitos de Postulación                                                     | cursos                                                                                |                                                                                          |                       |     |
|                 |      |                                                        |                                                                                  |                                                                                       | Q. Cursos del Ejecutor 🛛 🖉 C                                                             | Contactar al Ejecutor |     |
|                 |      |                                                        |                                                                                  |                                                                                       |                                                                                          |                       |     |

4.- Una vez recibido el correo, deberá seguir las instrucciones indicadas para poder completar el proceso de inscripción:

| Felicitaciones<br>Te has inscrito en el programa "Mujer Futura"<br>Una alucar de SENCE y Udemy                                                                                                    |                                                                                                    |  |  |  |  |  |
|----------------------------------------------------------------------------------------------------|----------------------------------------------------------------------------------------------------|--|--|--|--|--|
| PARA COMPLETAR TU INSCRIPCIÓN Y ACTIVAR TU CUENTA DEBES HACER CI                                                                                                    | LIC EN EL BOTÓN A CONTINUACIÓN Y SEGUIR LOS PASOS QUE SE SEÑALAN                                                                                               |  |  |  |  |  |
| ACTIVAR MI CUE                                                                                                    | NTA DE UDEMY                                                                                                    |  |  |  |  |  |
| Esta conexión se realiza a través de una integración entre SENCE. Udemy y Microsoft Azure por lo que tendrá que seguir los siguient<br>SENCE: en la opción "continuar con mi curso en línea"<br><u>Con cuenta de correo Cmail o Microsoft</u> : | es pasos para el primer acceso. Posteriormente, para volver a acceder a los cursos deberá acceder desde su perfii en el sitio de<br>Cen etra cuenta de correo: |  |  |  |  |  |
| PASO 1                                                                                                    | PASO 1                                                                                                    |  |  |  |  |  |
| Debe hacer clic en Autorizar.                                                                                                    | b) Al detectar que la cuenta es otro correo distinto a gmail o microsoft aparece una ventana que pide crear una contraseña para acceder.                       |  |  |  |  |  |
|                                                                                                    | c) Se enviará correo electrónico con un código para ingresar y validar la cuenta, comprobando que no es un robot.                                              |  |  |  |  |  |
|                                                                                                    | d) Se abre la pantalla para autorizar la conexión del correo con la aplicación.                                                                                |  |  |  |  |  |
|                                                                                                    | Debe hacer clic en Autorizar                                                                                                    |  |  |  |  |  |
| PASO 2                                                                                                    | PASO 2                                                                                                    |  |  |  |  |  |
| Luego deberá esperar unos segundos donde se realiza la conexión con la aplicación.                                                                                                    | Luego deberá esperar unos segundos donde se realiza la conexión con la aplicación.                                                                             |  |  |  |  |  |
| PASO 3                                                                                                    | PASO 3                                                                                                    |  |  |  |  |  |
| Será redireccionado a la plataforma Udemy, donde podrá inscribirse en los cursos de su elección                                                                                                    | Será redireccionado a la plataforma Udemy, donde podrá inscribirse en los cursos de su elección                                                                |  |  |  |  |  |

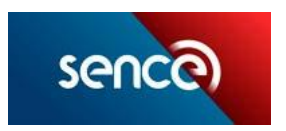

5.- Deberá aceptar los permisos solicitados por la página. El ejemplo de la imagen aplica para los correos Gmail y de Microsoft:

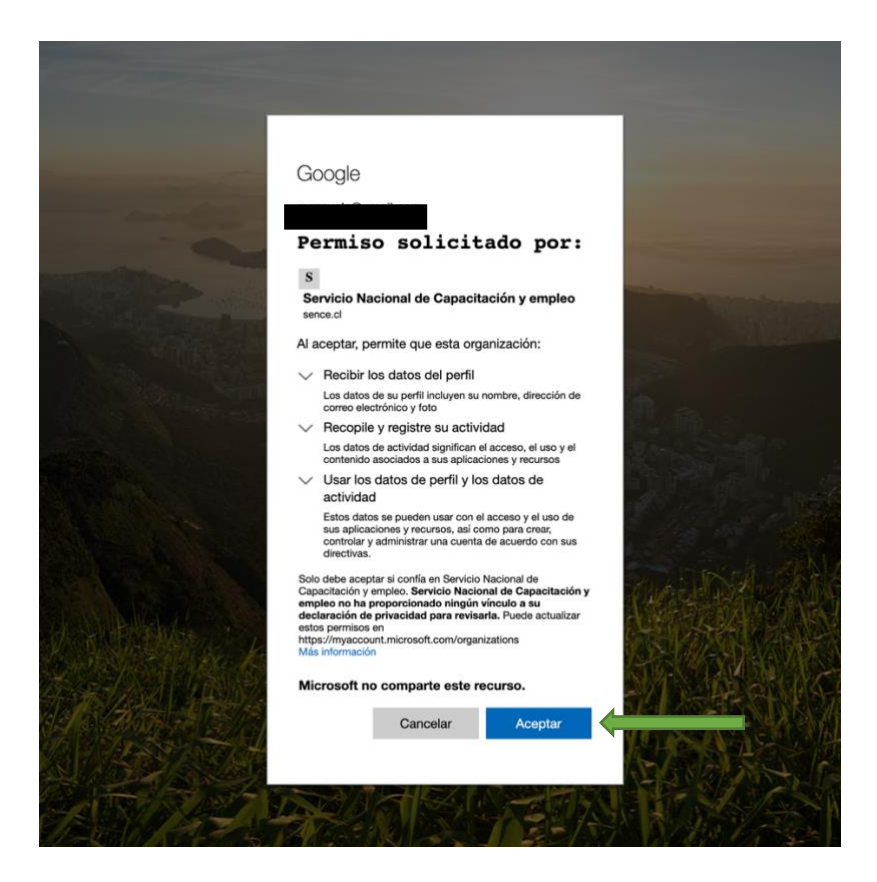

6.- Una vez dentro de la plataforma de Udemy, deberá cambiar el lenguaje del sitio haciendo clic en el botón superior derecho que indica la flecha:

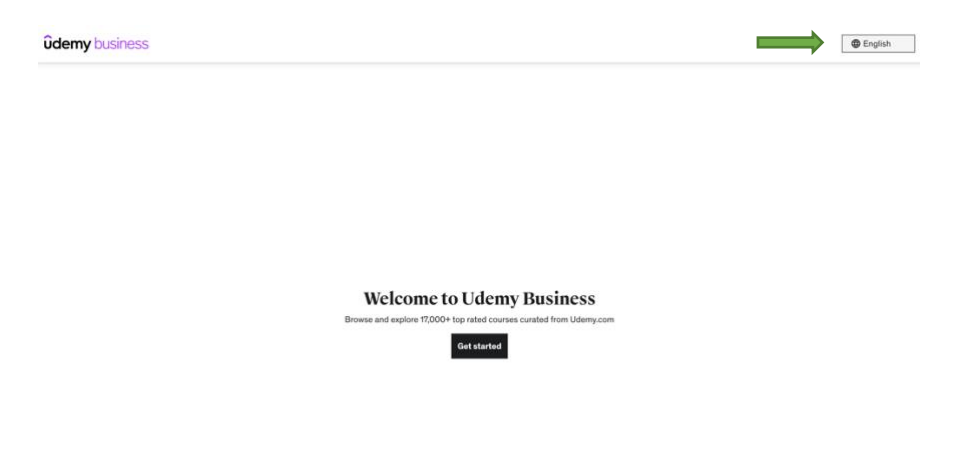

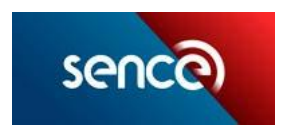

7.- Ahí podrá cambiar el idioma y seleccionar "español"

| ûdemy business |                   |           |        |   | Г — Г | English |
|----------------|-------------------|-----------|--------|---|-------|---------|
|                |                   |           |        |   |       |         |
|                |                   |           |        |   |       |         |
|                |                   |           |        |   |       |         |
|                |                   |           |        |   |       |         |
|                |                   |           |        |   |       |         |
|                | Choose a language |           |        | × |       |         |
|                | English           | 日本語       | 中文(简体) |   |       |         |
|                | Deutsch           | 한국어       | 中文(繁體) |   |       |         |
|                | Español           | Polski    |        |   |       |         |
|                | Français          | Português |        |   |       |         |
|                | Bahasa Indonesia  | Русский   |        |   |       |         |
|                | Italiano          | Türkçe    |        |   |       |         |
|                |                   |           |        |   |       |         |
|                |                   |           |        |   |       |         |
|                |                   |           |        |   |       |         |
|                |                   |           |        |   |       |         |
|                |                   |           |        |   |       |         |
|                |                   |           |        |   |       |         |
|                |                   |           |        |   |       |         |
|                |                   |           |        |   |       |         |

8.- Una vez actualizada la página al español, deberá hacer clic en "Empieza ahora"

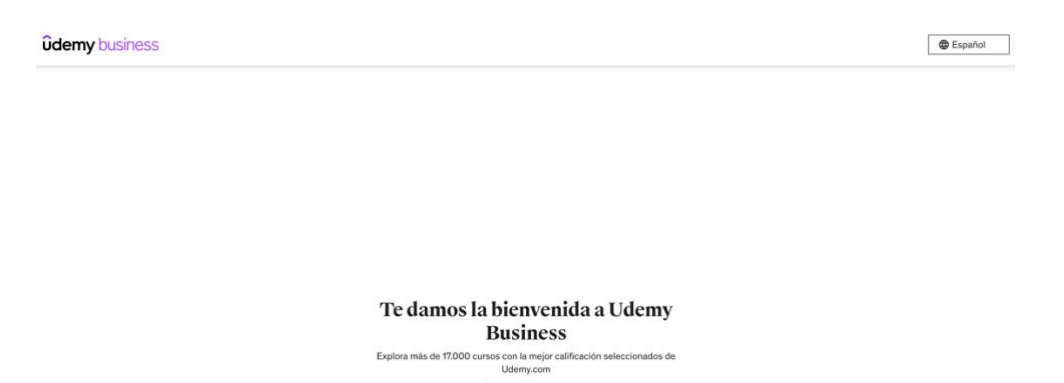

Empieza ahora

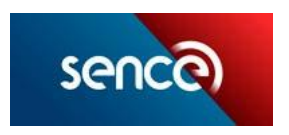

9.- Deberá completar tres pasos, que le ayudarán a obtener una recomendación personalizada de cursos:

|              |                | Dominar un<br>tiempo; te a<br>aprendiend                                                                                                    | ia nueva habilid<br>yudamos a segi<br>o. | lad lleva su<br>uir                      |           |  |
|--------------|----------------|----------------------------------------------------------------------------------------------------|------------------------------------------|------------------------------------------|-----------|--|
|              |                | Me gustaria recibir recom<br>para acelerar mis progre                                                                                            |                                          |                                          |           |  |
|              |                | <ul> <li>¡Sil Contad conmi</li> </ul>                                                                                                    |                                          |                                          |           |  |
|              |                | 🔿 No, gracias. Voy a                                                                                                    |                                          |                                          |           |  |
|              |                |                                                                                                    |                                          |                                          |           |  |
| emy business | Paso 2 de 3    | Qué habilidades                                                                                                    | te importan má                           | is?                                      |           |  |
|              | E.<br>Ex<br>Te | ¿Que habilidades te importan mas?<br>Explora la habilidade de tecnologia y negocios más populares.<br>suscionos servi er sussanses<br>Tecnología |                                          |                                          |           |  |
|              |                | Transformación digital                                                                                                    | Desarrollo web                           | Antilisis y conclas de la<br>información |           |  |
|              | Ne             | Vertada -                                                                                                    |                                          |                                          |           |  |
|              |                | Conceptos básicos de<br>comunicación                                                                                                    | Geetión del cambio                       | Conceptos básicos para nuevos gestores   |           |  |
|              |                | Ninguna de estas                                                                                                    | Vertodo 🗸                                |                                          |           |  |
| erior        | La             | habilidades mencionadas anteriormente :                                                                                                    | son las más solicitadas por las organis  | axiones que                              | Siguiente |  |
| amy business | Paso 3 de 3    | Qué habilidades                                                                                                    | estás buscando                           | 2                                        |           |  |
|              | 50.            | Transformación digit                                                                                                    | al                                       |                                          |           |  |
|              |                | Aprendizaje automático                                                                                                    | Dig data                                 |                                          |           |  |
|              |                | Internet de las cosas                                                                                                    | Computad                                 | ión en la nube                           |           |  |
|              |                | Blockchain                                                                                                    | Seguridad                                | informática                              |           |  |
|              |                | Realidad aumentada                                                                                                    | Automatiz                                | ación de procesos con robots             |           |  |
|              |                | Fabricación por adición                                                                                                    | Desarrollo                               | mbvil                                    |           |  |
|              | 1              | Pensamiento de diseño                                                                                                    | Estrategia                               | s de crecimiento                         |           |  |
|              |                | Gestión del cambia                                                                                                    |                                          |                                          |           |  |

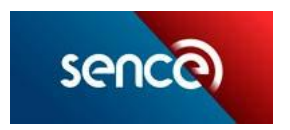

10.- Ya podrás comenzar a inscribirte en los cursos de tu interés. Podrás buscar cursos a través del motor de búsqueda, y también explorar en las áreas de formación sugeridas por Udemy:

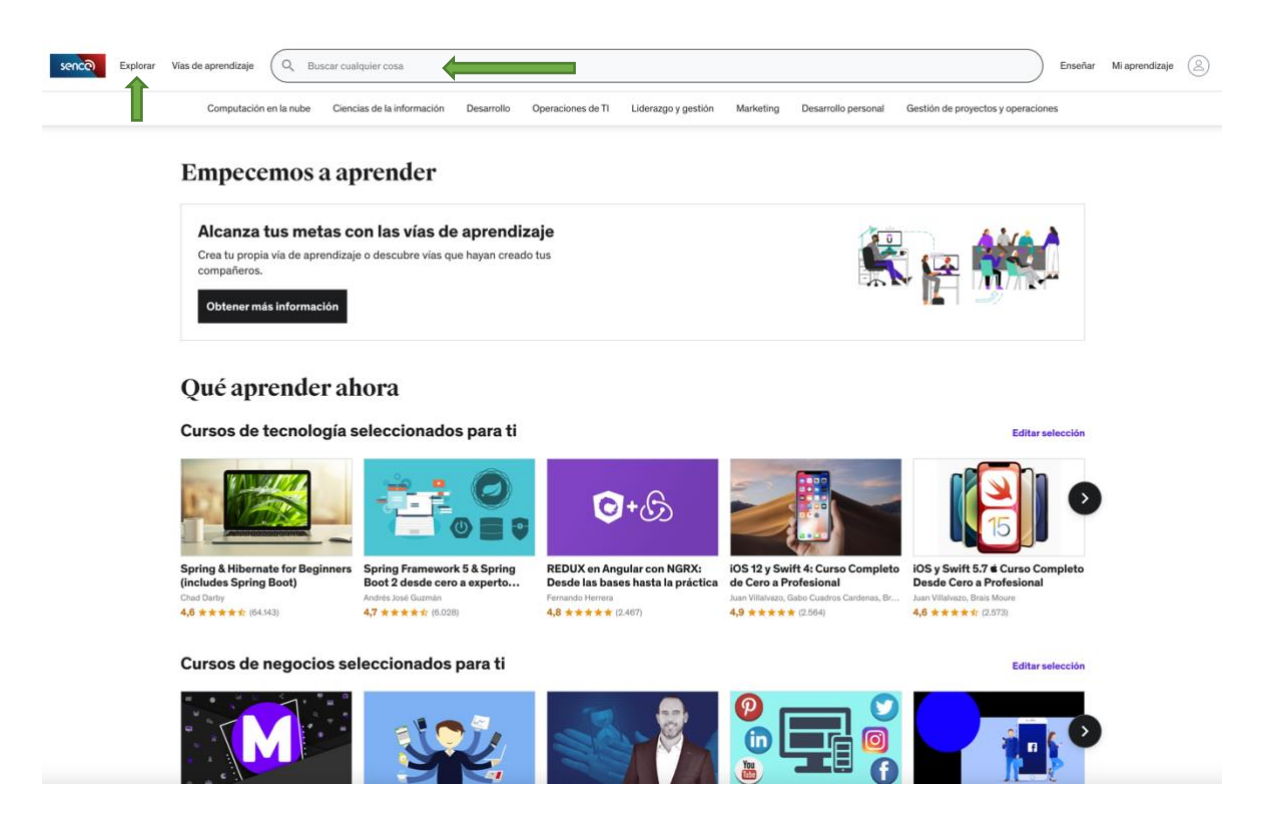